# Did you know?

RSAcat gives you free access to over

## 40 MILLION

full text academic articles without even logging into your account.

Visit our online catalog at:

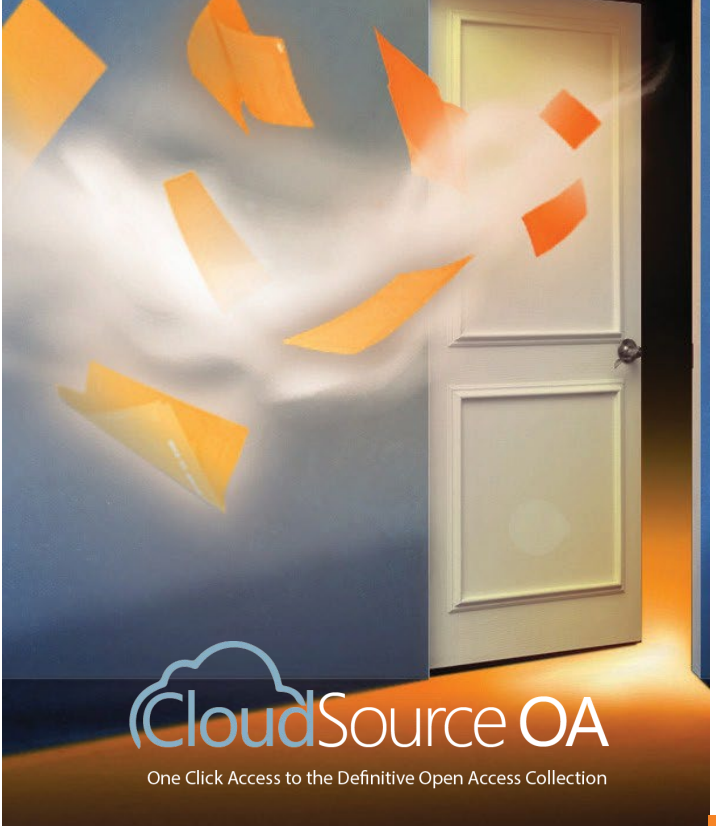

## Introducing One Click-Access to the Definitive Online Articles Collection

#### STEP 1 Search

- Type your search term into the search field of your library's catalog
- · Click the Search button

| All Fields 🗸 🗸 | × | Search |
|----------------|---|--------|
|                |   | -      |

### STEP 2 Select Your Article

• From your search results select the Online Articles tab at the top of the page

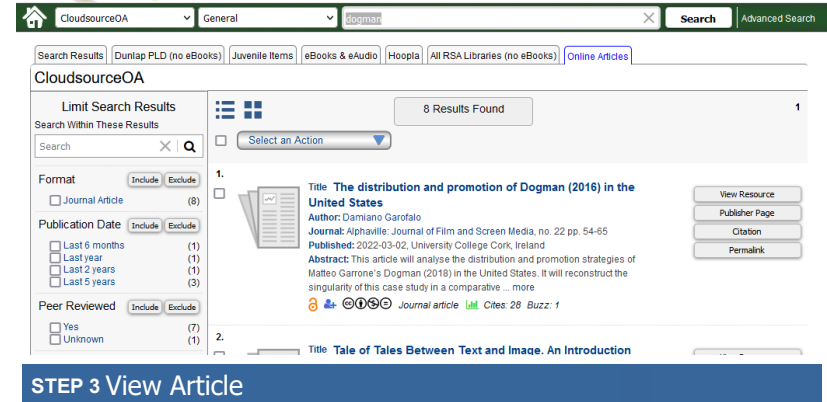

- · Find an article of interest
- · Click on the View Resource button

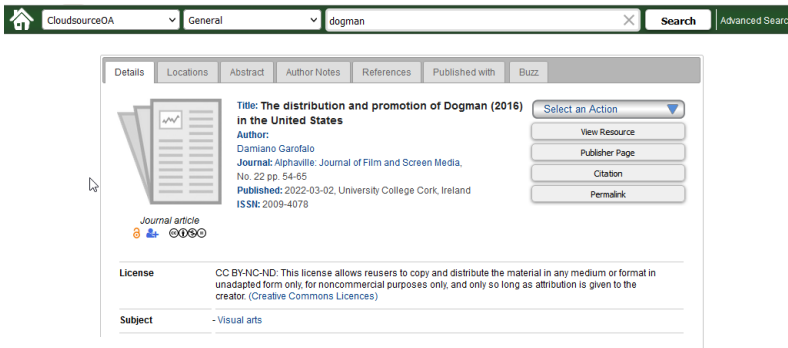

The article will download in a new web page for you to start reading.